## How to prescribe a syringe driver in ICCA

This guide shows how to prescribe a syringe driver in ICCA. The system separates prescriptions into medications, drug infusions, PCAs, epidurals or nerve catheters, TPN, blood products and enteral feeds. You will need to refer to these other guides if it is one of those items that you wish to prescribe.

Step 1: Access the correct patient's record on ICCA

Step 2: Click on 'Enter New Order'

| PHILIPS                                           |                                 |                                                                   | lli. 🖬 🕂                                                         |
|---------------------------------------------------|---------------------------------|-------------------------------------------------------------------|------------------------------------------------------------------|
| Home Chart XLinks                                 |                                 |                                                                   |                                                                  |
| Add<br>Document - Chart                           | Visit<br>History                | Properties & Cut<br>Properties // Copy / High<br>// Clear<br>Edit | arks Selection<br>hlight Document<br>gn ▼ All Discard Navigation |
| william smith<br>W 12 (pod)   Worcester Royal ICU | 1                               | Allergies     Hospital Number                                     | DOB #<br>r 999999999 Alias A                                     |
|                                                   | <ul> <li>Medications</li> </ul> | Drug Chart                                                        |                                                                  |
| ≽ 31/03/2023 Inpatient Admissi                    | Medications                     | Allergies: Admi                                                   | t weight: • Height (cm): • BSA:                                  |
| Demographics                                      |                                 | Drug Chart : Medica                                               | tions                                                            |
| Flowsheets                                        |                                 | [q24hr]                                                           | Direct Physician Entr                                            |
| Investigations                                    |                                 |                                                                   |                                                                  |
| <ul> <li>Medications</li> </ul>                   |                                 |                                                                   |                                                                  |
| Drug Chart                                        |                                 |                                                                   |                                                                  |

Step 3: Make a note of the demographic information in the patient banner

| ſ | 🕂 En     | ter New Orders   |                              |                                                   | × |   |
|---|----------|------------------|------------------------------|---------------------------------------------------|---|---|
| m | Allergie | es: Has allergie | es: Penicillin - Anaphylaxis | Admit weight: 76.0 • Height (cm): 184 • BSA: 1.98 |   |   |
| _ | Мо       | de:              | Direct Physician Entry       | ~                                                 |   |   |
| - | 1.       |                  |                              | ~                                                 |   |   |
|   | 2.       |                  |                              | <b>v</b>                                          |   |   |
| - | 3.       |                  |                              | ~                                                 |   | - |
| - |          |                  |                              |                                                   |   |   |

|                                                 | Version 1.0 – September 2023 |
|-------------------------------------------------|------------------------------|
| Ruth Coxhead, Lead Pharmacist for Critical Care |                              |
| and EPMA                                        |                              |

Step 4: Select 'Dialysis/Irrigations/Syr Driver' from the first drop down list

| 🕂 Enter New Orders |                                                                                                    |      |  |  |  |  |  |
|--------------------|----------------------------------------------------------------------------------------------------|------|--|--|--|--|--|
| Allergie           | s: Weight (Adm): • Height (cm): •                                                                                                   | BSA: |  |  |  |  |  |
| Mod                | le: Direct Physician Entry                                                                                                    | ~    |  |  |  |  |  |
| 1.                 |                                                                                                    | ~    |  |  |  |  |  |
| 2.                 | [Order Sets]<br>Medications<br>Drug Infusions and Continuous Inhalations                                                            |      |  |  |  |  |  |
| 3.                 | Free Text Medication<br>Patient Controlled Analgesia<br>Free Text Drug Infusions<br>Epidural / Nerve Catheter<br>Fluids / Nutrition |      |  |  |  |  |  |
|                    | Dialysis/Irrigations/Syr Driver                                                                                                    |      |  |  |  |  |  |
|                    | Blood & Enteral Feeds                                                                                                    |      |  |  |  |  |  |

Step 5: Select Syringe Drivers from the next drop down list

| Milergie<br>Allergie<br>Blood p<br>(allergy | ter New Orders<br>es: Has allergie<br>products Jehova<br>y) - Anaphylaxi | es: ACE inhibitors - Cough;<br>ahs Witness - ; Gelatin<br>s | Admit weight: | • Height (cm): 184 | ×<br>• BSA: |
|---------------------------------------------|--------------------------------------------------------------------------|-------------------------------------------------------------|---------------|--------------------|-------------|
| Мо                                          | de:                                                                      | Direct Physician Entry                                      |               |                    | $\sim$      |
| 1. Dialysis/Irrigations ~                   |                                                                          |                                                             |               |                    | ~           |
| 2.                                          |                                                                          |                                                             |               |                    | ~           |
| 3.                                          | Enteral Tube Irrigation<br>3. Bladder Irrigation                         |                                                             |               |                    |             |
|                                             | Syringe Driver<br>Peritoneal Dia<br>Hemofiltration                       | rs<br>Iysis                                                 |               |                    |             |
|                                             |                                                                          |                                                             |               |                    |             |

Step 6: To prescribe, start with the first mandatory field. The base solution is usually **water for injections**, but there are exceptions where sodium chloride is needed for compatibility. This must be checked before prescribing.

| ergie            | :s: A         | amit weight: 65. | .0 • н   | eignt (cm): 170 • BSA: 1.75 |  |
|------------------|---------------|------------------|----------|-----------------------------|--|
| Mod              | de:           | Direct Physici   | ian Entr | у ~                         |  |
| 1.               | Dialysis/Irri | gations          |          | ~                           |  |
| 2.               | Syringe Driv  | /ers             |          | ~                           |  |
| 3.               |               |                  |          | ~                           |  |
|                  |               |                  |          |                             |  |
| <mark>⊒ S</mark> | yringe Drive  | rs               |          |                             |  |
|                  | Rate          |                  |          |                             |  |
|                  | Base Soln     |                  | *        | Water for Injections        |  |
|                  | Base Volum    | e                |          |                             |  |
|                  | Additive      |                  |          | +                           |  |
|                  | Order Instru  | uctions          |          |                             |  |
|                  | Frequency     |                  | *        | Continuous PRN              |  |
|                  | Stop          |                  |          |                             |  |
|                  | Start         |                  |          | 12/04/2023 11:47            |  |
|                  | Other Instru  | ictions          |          |                             |  |
| l                | Professional  | Domain           |          | Physician                   |  |

Step 7: Click on the black Plus sign at the end of the Additive row to add the medications to the syringe driver

| - Dase volume       |    |          |
|---------------------|----|----------|
| - Additive          |    | <u>+</u> |
| - Additive 1        |    | ×        |
| Additives           | *  |          |
| Formulation         | *  |          |
| - Amount            | *  |          |
| - Order Instruction | IS |          |

Step 8: Select the appropriate Additive from the drop down menu, or use 'Other...' if what you want is not on the list

| 🚐 Additive 1       |   |                                          |  |
|--------------------|---|------------------------------------------|--|
| - Additives        | * |                                          |  |
| Formulation        | * | Morphine Sulphate<br>Metoclopramide      |  |
| Amount             | * | Cyclizine                                |  |
| Order Instructions |   | Haloperidol<br>Levomepromazine           |  |
| - Frequency        | * | Hyoscine Butylbromide                    |  |
| Stop<br>Start      |   | Midazolam<br>Alfentanil<br>Oxycodone HCL |  |
|                    |   |                                          |  |
| Other Instructions |   | Other                                    |  |
|                    |   | Physician                                |  |

Step 9: Choose appropriate formulation – which is (INJ), not (PCA) etc – and total daily dose goes in Amount

| 🕀 Additive           |   | +                       |
|----------------------|---|-------------------------|
| Additive 1           |   | ×                       |
| Additives            | * | Morphine Sulphate       |
| - Formulation        | * | Morphine Sulphate (INJ) |
| Amount               | * | 40 mg                   |
| - Order Instructions |   |                         |
| - Frequency          | * | Continuous PRN          |
| Char                 |   |                         |

Step 10: Click on the black plus sign again to add any other medications which need to go in the syringe driver

| 😑 Additive 1         |   |                         |
|----------------------|---|-------------------------|
| - Additives          | * | Morphine Sulphate       |
| - Formulation        | * | Morphine Sulphate (INJ) |
| - Amount             | * | 40 mg                   |
| Additive 2           |   |                         |
| - Additives          | * | Midazolam               |
| - Formulation        | * | Midazolam (INJ)         |
| - Amount             | * | 30 mg                   |
| - Order Instructions |   |                         |
| Frequency            | * | Continuous PRN          |

| 📮 Additive         |   | +                       |
|--------------------|---|-------------------------|
| 😑 Additive 1       |   | ×                       |
| - Additives        | * | Morphine Sulphate       |
| - Formulation      | * | Morphine Sulphate (INJ) |
| - Amount           | * | 40 mg                   |
| Additive 2         |   | ×                       |
| - Additives        | * | Midazolam               |
| - Formulation      | * | Midazolam (INJ)         |
| - Amount           | * | 30 mg                   |
| Additive 3         |   | ×                       |
| - Additives        | * | Levomepromazine         |
| - Formulation      | * | Levomepromazine (INJ)   |
| Amount             | * | 25 mg                   |
| Order Instructions |   |                         |
| Frequency          | * | Continuous PRN          |
|                    |   |                         |

Step 11: In the Order Instructions specify that the route is **subcutaneous** and the total volume is 17ml. The rate is calculated automatically by the syringe driver pumps as they are set to deliver over 24 hours only.

| ÷ '     | aarara 1         |   | · ·                                                                |
|---------|------------------|---|--------------------------------------------------------------------|
|         | Additives        | * | Levomepromazine                                                    |
|         | Formulation      | * | Levomepromazine (INJ)                                              |
| l       | Amount           | * | 25 mg                                                              |
| <br>Or  | der Instructions |   | Subcutaneous route. Total volume = 17ml,<br>running over 24 hours. |
| <br>Fre | equency          | * | Continuous PRN                                                     |
| Che     |                  |   |                                                                    |

NB: in exceptional circumstances a volume of 22ml may be required. Contact Palliative Care team for advice.

Step 12: Press OK and then Save Chart to activate new Continuous infusion

| -0 | nunuous                                                                                                    |  |
|----|----------------------------------------------------------------------------------------------------|--|
|    | Alfentanil 20 mg in 50 ml Glucose 5% Continuous PRN<br>(Day 29)                                                                                                    |  |
| Þ  | Syringe Drivers Water for Injections Morphine<br>Sulphate 40 mg ; Midazolam 30 mg ;<br>Levomepromazine 25 mg Continuous PRN<br>Subcutaneous route. Total volume = 17ml, running<br>over 24 hours = 0.71ml/hr (Day 1) |  |

If palliative care request that the patient has two syringe drivers, i.e. for drug compatibility reasons, then they should be prescribed as two separate prescriptions to make it clear:

| _  | x/ -/                                                                                                    |  |
|----|----------------------------------------------------------------------------------------------------|--|
| Со | ntinuous                                                                                                    |  |
| ►  | Adrenaline 4 mg in 50 ml Glucose 5% @ 0<br>mcg/kg/mn to 1 mcg/kg/mn IV INFUSION                                                           |  |
|    | Syringe Drivers Water for Injections 17 ml Morphine<br>Sulphate 30 mg ; Midazolam 10 mg ;<br>Levomepromazine 25 mg Continuous PRN (Day 1) |  |
| ►  | Syringe Drivers Water for Injections Levetiracetam<br>milligrams Continuous PRN (Day 1)                                                   |  |
|    | Enteral Feed: Nutrison Protein Plus @ Nasonastric                                                                                         |  |